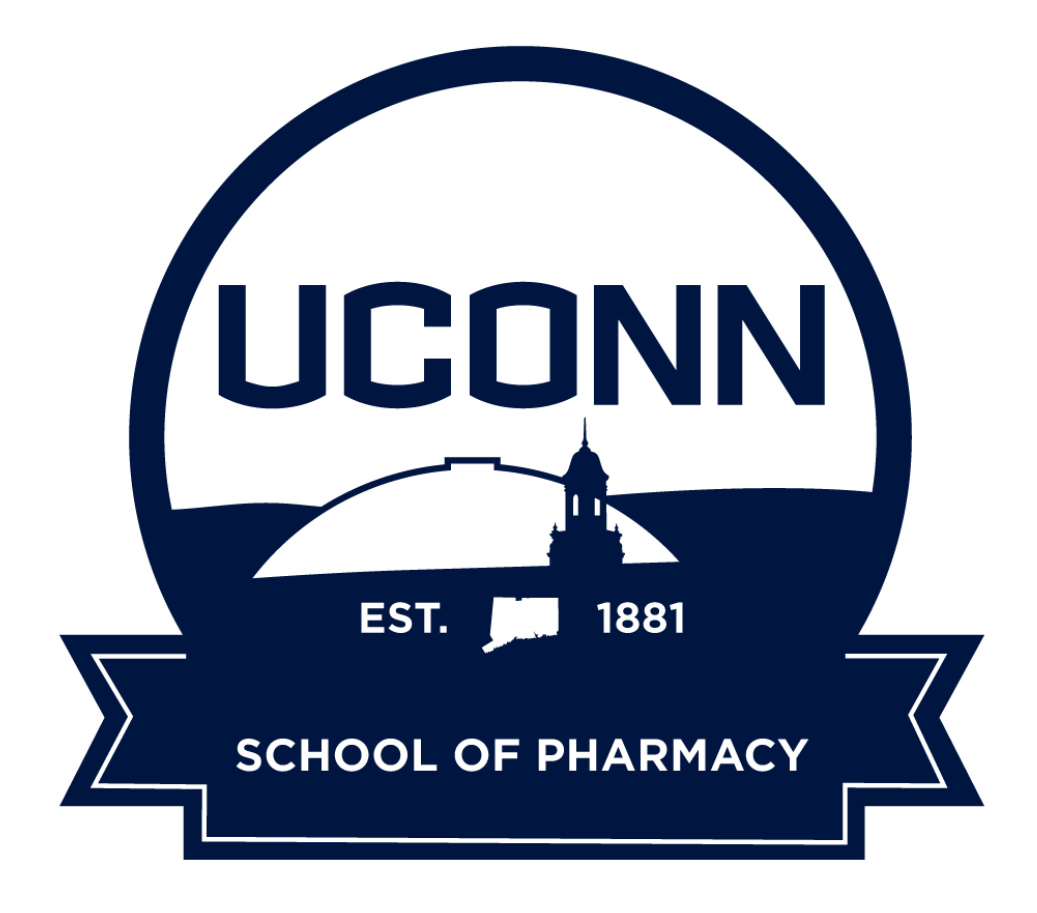

## ExamSoft Student Handbook

Revised: 7/15/24

### Table of Contents

- Definitions (p. 3)
- ExamSoft Portal (p. 4)
- Minimum Device Requirements (p. 5-6)
- Download Examplify (p. 7-8)
- Download Exams (p. 9)
- Before an Exam (p. 10-11)
- **During an Exam** (p. 12-13)
- Upload Exams for Windows and Mac Computers (p. 14-15)
- Examplify for iPad (p. 16-18)
- Computer Troubleshoot (p. 19)
- Manual Upload (p. 20-23)
- Check Grades (p. 24-25)
- Strengths and Opportunities Report (p. 26)
- Contact for Questions (p. 27)
- Appendix A: ExamSoft Time Alerts (p. 28-29)

Students will take exams through an online computer-based testing system called ExamSoft. It contains two parts: ExamSoft and Examplify.

#### Definitions:

- ExamSoft: Every student is given an online student account. The online student account is to access the ExamSoft portal (website). In ExamSoft, students can view the history of uploaded exams, Strengths and Opportunities reports, and download Examplify.
- Examplify: Students take ExamSoft exams through a computer application called Examplify. Through the application, students download the exam, take the exam, and upload answers to the ExamSoft portal.

### ExamSoft Portal

Students access the ExamSoft portal using a Chrome or Firefox browser. The web address is: <u>http://examsoft.com/uconnpharm</u>

Students log in through the Exam Taker section with their university NetID and password via Single Sign-On (SSO). Once logged in, they will be able to download the testing application, Examplify, and access their record of time and date on uploaded exams.

### **₩**ExamSoft<sup>•</sup>

### University of Connecticut School of Pharmacy

| Exam Takers              |                              | Minimum System Requirements: |
|--------------------------|------------------------------|------------------------------|
| Login                    | Login using your Examsoft Id | iPad Users 🛬                 |
| Videos Support 🕕 Info    |                              | PC Users 🚔                   |
|                          |                              | Mac Users 👻                  |
| Administrators / Faculty |                              |                              |
| Login                    | Login using your Examsoft Id | Exam Taker Information       |

### Minimum Device Requirements

#### Windows Requirements for Examplify

- Operating System: 64-bit versions of Windows 10 or Windows 11.
- Alternate versions of Windows 10 and Windows 11, such as Windows RT and Windows 10 and 11 S, are NOT supported at this time.
  - If you are using a Microsoft Surface device, <u>please read this article</u> for important instructions on Windows 10 and 11 "S mode" versus the standard Windows 10 or 11. S mode is not compatible with Examplify.
- Only genuine versions of Windows Operating Systems are supported.
- The versions of Windows certified for use are Windows 10 22H2, Windows 11 22H2, and Windows 11 23H2.
- For a better experience, we recommend that you take your exam on the same Operating System version that you have recently completed a successful mock exam.
- The English (United States) Language Pack must be installed.
- ExamSoft does not support tablet devices other than Surface Pro as detailed above.
- CPU Processor: Non-ARM-based processor supported by your operating system.
- RAM: 4GB of usable RAM or higher
- Hard drive: 4GB or higher of available space.
- For on-site support, and in order to back up the answer files to a USB drive, a working USB port is required. (Newer devices may require an adaptor.)
- For technical troubleshooting, account passwords including BitLocker keys, may be required.
- Internet connection for download, registration, exam download, upload, and some exam features.
- Using Examplify in a virtual environment is a violation of the End-User License Agreement (EULA). As such, Examplify cannot be run within virtualized environments or environments that require persistent network connections (local or otherwise) during secure exams. This includes, but is not limited to, VMWare, Parallels, Citrix workspace, virtual disks, streamed images, etc..
- Screen resolution should be at least 1280 x 768. Scaling should be set to 100%.
- Administrator-level account permissions.

#### MacOS Requirements for Examplify

- Operating System: macOS Monterey, Ventura, or Sonoma
- Only genuine versions of Mac operating systems are supported.

- For a better experience, we recommend that you take your exam on the same Operating System version that you have recently completed a successful mock exam.
- CPU: Intel or M series processor. Devices using Apple's M series processors and Apple Rosetta 2 are supported. <u>To learn more, click here</u>.
  - Rosetta is only required for M series processors on Examplify version 3.3.2 and lower
- RAM: 4GB or higher.
- Hard Drive: 4GB or higher available space.
- For on-site support, and in order to back-up the answer files to a USB drive, a working USB port is required (Newer devices may require an adapter).
- For technical troubleshooting, account passwords including device passwords may be required.
- Server version of Mac OS X is not supported.
- Using Examplify in a virtual environment is a violation of the End-User License Agreement (EULA). As such, Examplify cannot be run within virtualized environments or environments that require persistent network connections (local or otherwise) during secure exams. This includes, but is not limited to, VMWare, Parallels, Citrix workspace, virtual disks, streamed images, etc..
- Internet connection is required for download, registration, exam download and upload.
- Administrator-level account permissions.
- Screen resolution should be at least 1280 x 768. Scaling should be set to 100%.

#### iPad Requirements for Examplify

- Hardware Requirements: iPad 5+, iPad Air 2+, iPad Mini 4+, iPad Pro.
- Operating Systems: iPadOS 15, iPadOS 16, and iPadOS 17 (Only officially approved Apple versions of iPadOS are supported).
- 500 MB of free space required to commence an exam.
- iPad must not be modified (e.g. Jailbroken).
- Internet connection for download, registration, exam download and upload.

### **Download Examplify**

- 1. Go to your ExamSoft account (<u>http://examsoft.com/uconnpharm</u>)
- 2. Under 'Exam Takers', log-in with your university NetID and Password via Single Sign-On (SSO).
- 3. Once logged in, click 'Download'.
- 4. A pop-up box will be displayed asking to save the file. Click on 'Save File' and choose the destination as to where you would like this file to be saved.
- 5. Double click on the 'Examplify.pkg' in either the 'Downloads' window or from where you chose to save the file.

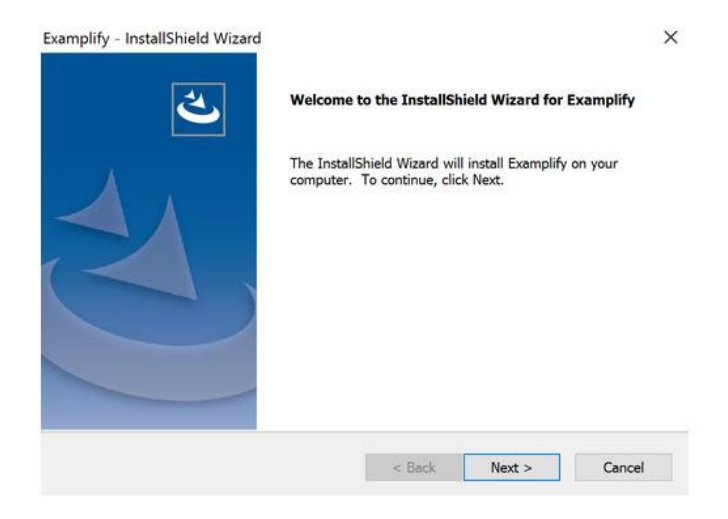

6. Follow the on-screen prompts within the Examplify installer wizard.

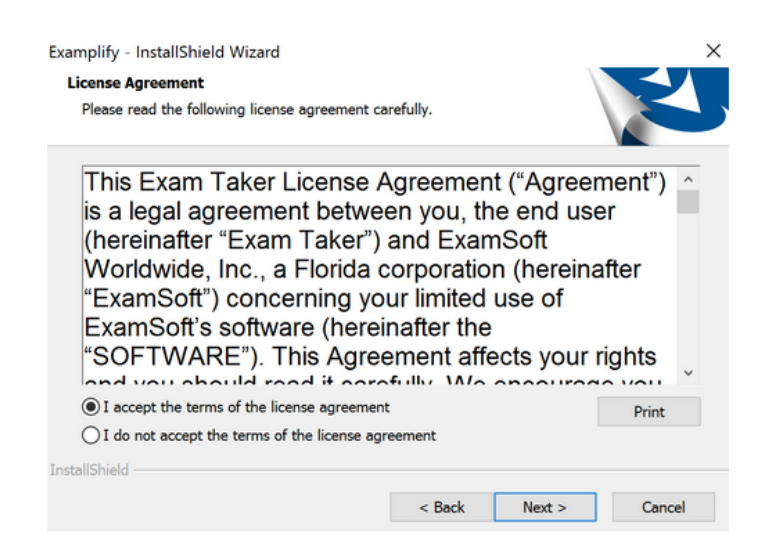

7. After installation, enter your Institution ID (the institution ID is: **uconnpharm**), followed by your NetID and Password, and click on the 'Register' button to register your copy of Examplify.

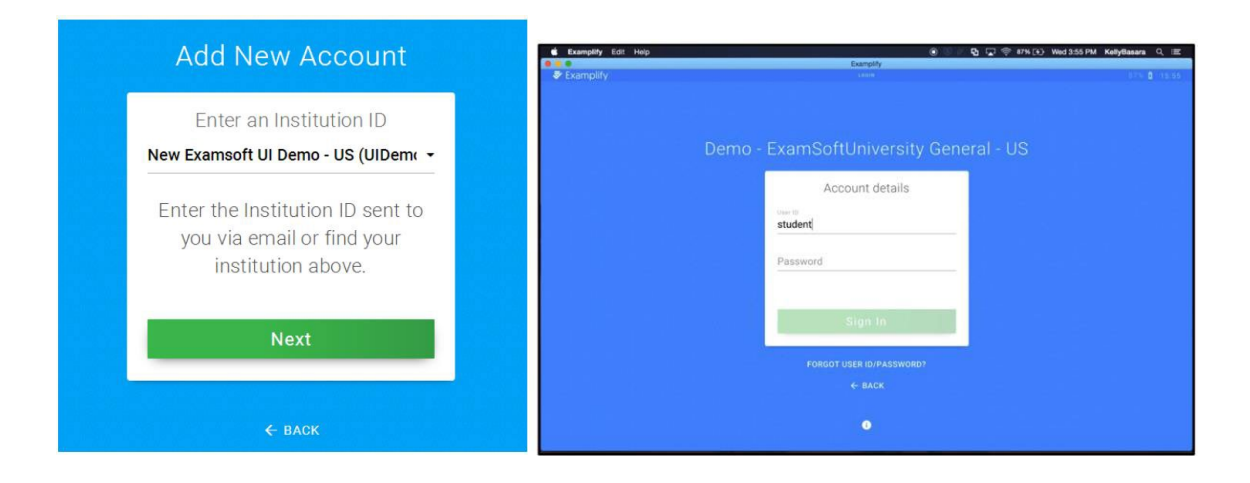

### Download an Exam

1. Click on the Examplify icon on your desktop.

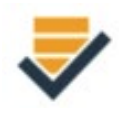

#### 2. Click on Download Exam.

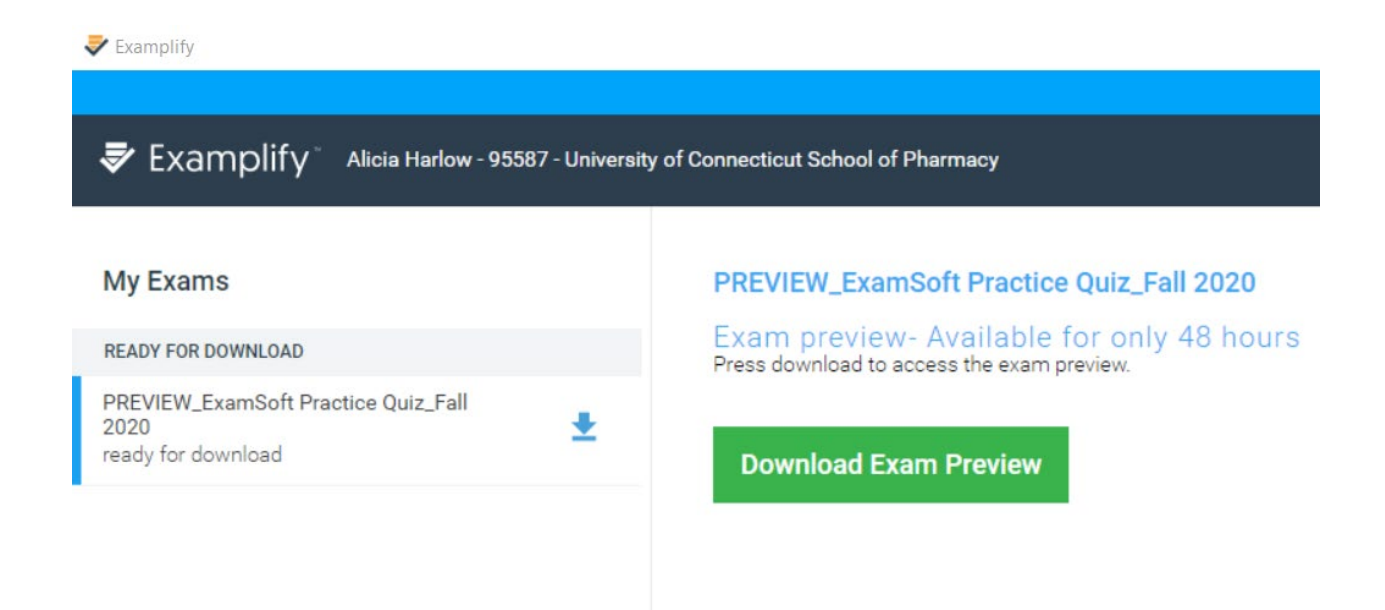

### Before an Exam

- 1. Watch for email notifications to download exams.
- 2. Download all exams as soon as they are available.
- 3. Take a Mock Exam (if made available to you).
- 4. Check that your computer's date and time are accurate.
- 5. Arrive at the exam site at least 15 minutes early.
- 6. Charge your laptop battery and bring your power cord.
- 7. Before upgrading your current OS, check Examplify's current minimum system requirements to ensure compatibility with the new OS.

### Make sure the application is up to date.

#### Optional Updates

When an optional update is available, Examplify can download and install it automatically, through the silent update process. This process can occur if an active internet connection is available and Examplify is not currently in use.

If Examplify cannot perform a silent update, then you'll see the Software Update Available message the next time that you start Examplify. At that point, you can complete the update, or you can opt to be reminded later.

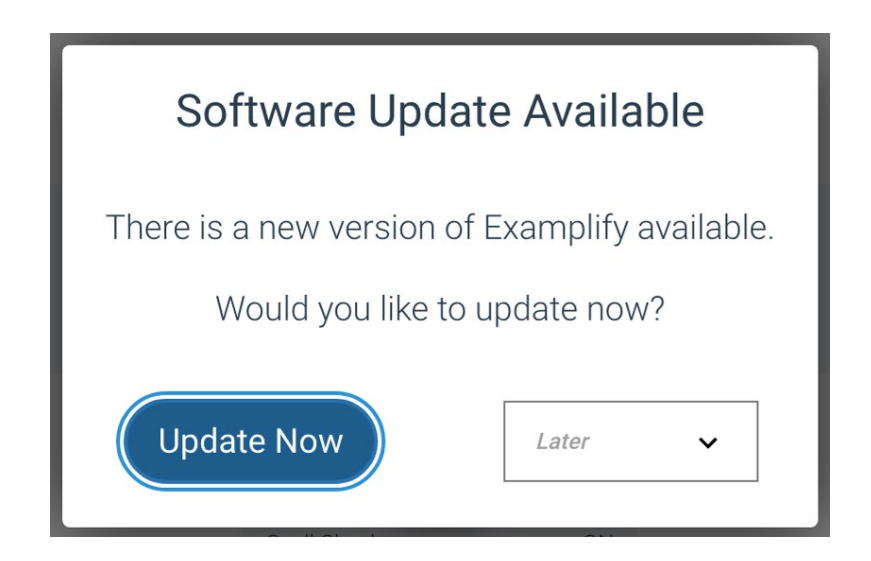

#### Forced Updates

When a forced update is required, you'll see the Software Update Required message when you start Examplify. Select the Update button to proceed. You will be unable to complete any actions in Examplify until the update is completed.

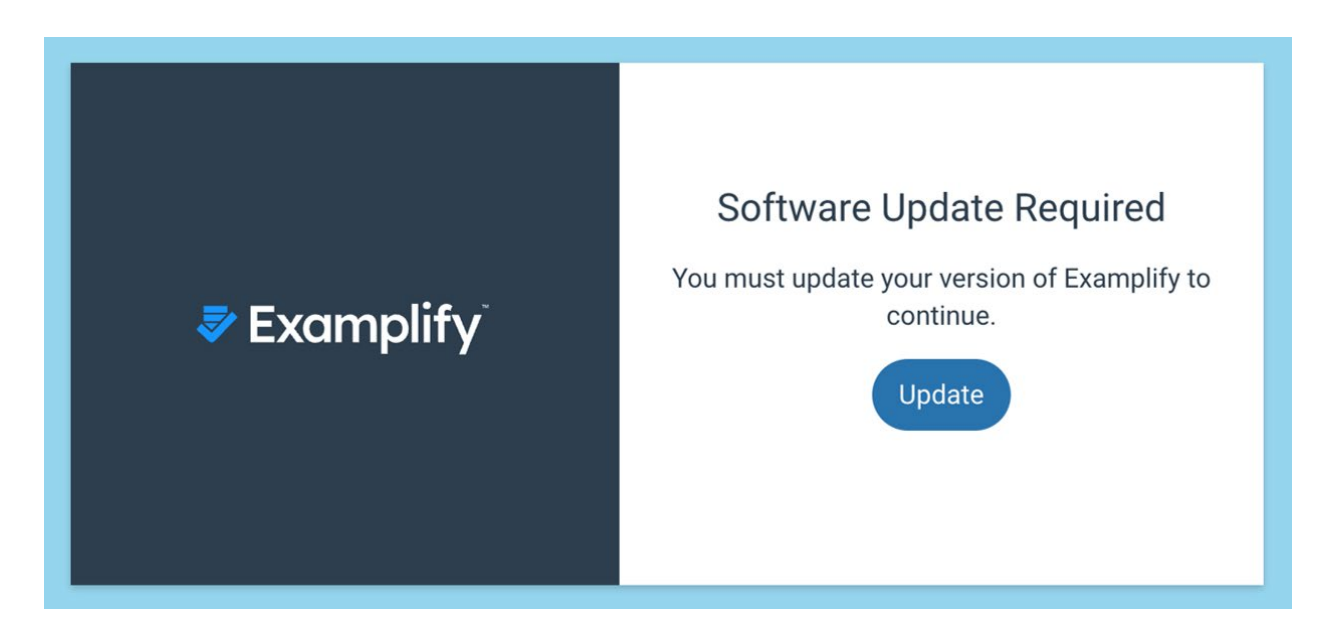

# PC: Disable antivirus software prior to launching a secure exam.

\*While it is ExamSoft's recommendation and best practice to disable your antivirus programs before each exam, please be sure to re-enable your antivirus program following each exam.

### During an Exam

- 1. Enter the case-sensitive password provided by your instructor and click Start Exam.
- 2. Immediately before Examplify launches the exam, you will be provided a warning screen with **RED STOP SIGNS** indicating that you should not begin the exam until instructed to do so. Heed this warning.
- 3. During your exam, you can set a **Reminder Alarm** to appear at a specific time during the exam. (See **Appendix A**, p. 28.)
- 4. You can toggle (or switch) between questions using the **blue navigation arrows**.
- 5. The **Question Navigator** or **Filter** button on the menu bar displays a list of all questions in a separate window.
  - You can view all unanswered questions.
  - If backward navigation is allowed, you can flag questions to revisit.

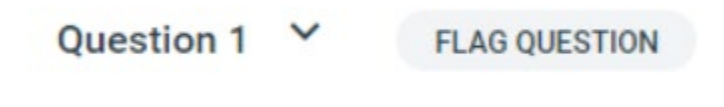

• You can navigate to another question by clicking on the question number on the left-hand side.

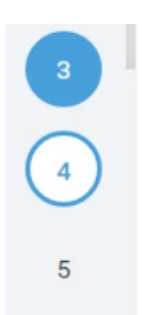

6. If you encounter computer difficulty during the exam, notify a proctor for instructions.

Other features your instructor may give you access to during the exam are a highlighter function, notes, find and replace, and spell check.

### Upload Exams for Windows and Mac Computers

1. When done with the exam, click "Finish" at the bottom of the screen.

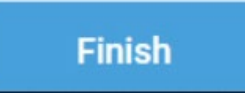

2. Click "Submit Exam" on the following screen.

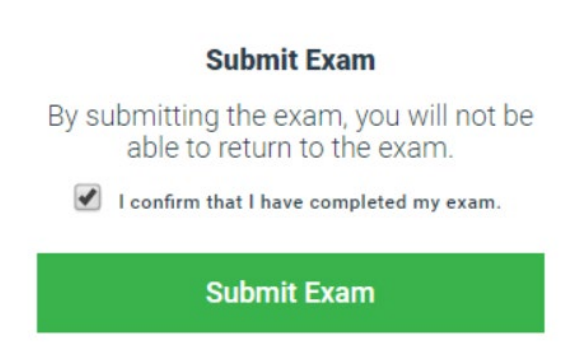

- 3. Click "Exit and Upload" on the yellow screen.
- 4. Upon exiting the exam, Examplify will automatically upload the answer file, and present the user with a green screen after a successful upload.

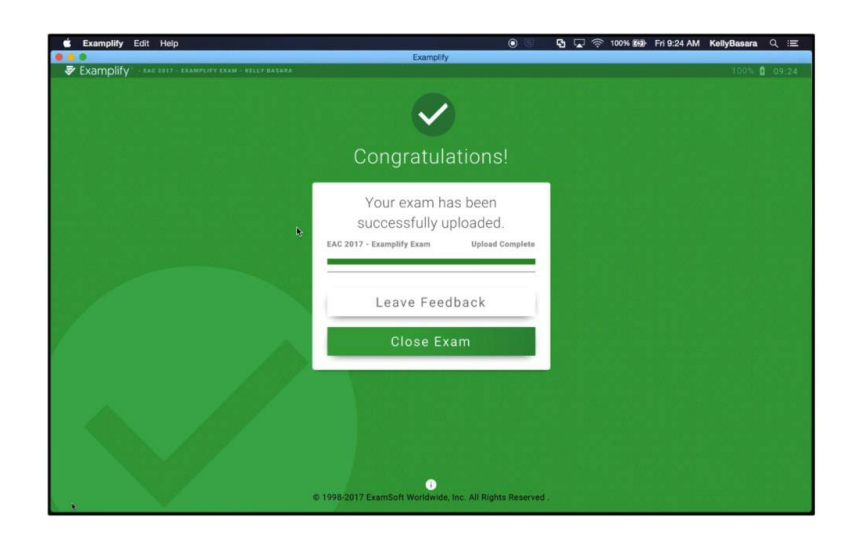

\*It may take up to 15 minutes after seeing the green screen for upload confirmations to send, and to confirm the upload via upload history.

5. If the computer does not connect to the Internet in time, the following window will appear.

| Internet Connection Lost<br>Please ensure you are connected to the internet<br>in order to complete your exam file upload. |
|----------------------------------------------------------------------------------------------------|
| Retry Upload<br>Return to Dashboard                                                                                        |
|                                                                                                    |

6. If the Internet is connected, click "Retry Upload," and the file will upload successfully. Otherwise, click "Quit." In this case, the file will attempt to upload automatically the next time Examplify is opened.

### Examplify for iPad

- Connect to Wi-Fi.
- Download the exam.

| Examplify tclay taylor clay                        | HOME MENU 👻                                                                                                    |
|----------------------------------------------------|----------------------------------------------------------------------------------------------------|
| My Exams                                           | End of Year Exam                                                                                                   |
| READY FOR DOWNLOAD                                 | Ready For Download                                                                                                 |
| End of Year Exam<br>Ready For Download             | Download this exam file to prepare for your exam. Only download exams to the device you will use to take the exam. |
| End of Year Exam (Duplicate)<br>Ready For Download | Download Exam                                                                                                    |

- Enable airplane mode.
  - This can be done by swiping down at the top right corner of the iPad screen and selecting the small airplane button.

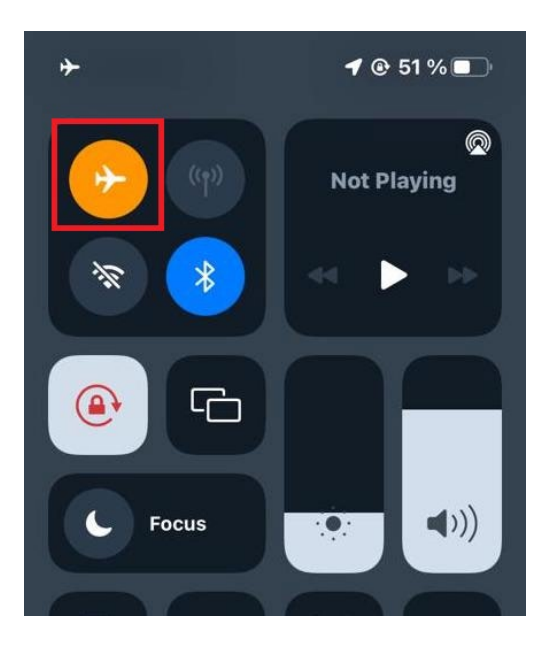

• Return to the Examplify app and enter the case-sensitive password provided by your instructor and click Start Exam.

| My Exams                                             | End of Year Exar      | End of Year Exam (Duplicate)                      |              |          |  |  |  |  |
|------------------------------------------------------|-----------------------|---------------------------------------------------|--------------|----------|--|--|--|--|
| EXAM FILE DOWNLOADED                                 | Exam File Downloaded  |                                                   |              |          |  |  |  |  |
| End of Year Exam (Duplicate)<br>Exam File Downloaded | Please enter the exam | Please enter the exam password to start this exam |              |          |  |  |  |  |
| READY FOR DOWNLOAD                                   | Exam Password         |                                                   |              |          |  |  |  |  |
| End of Year Exam<br>Ready For Download               | Remove Exam Downloa   | ad                                                |              |          |  |  |  |  |
|                                                      | Exam Settings         |                                                   |              |          |  |  |  |  |
|                                                      | Ê                     | 0                                                 | *            | ←→       |  |  |  |  |
|                                                      | Secure                | 60 Minutes                                        | No WiFi      | Navigate |  |  |  |  |
|                                                      | Exam Details          |                                                   | Exam Tools   |          |  |  |  |  |
|                                                      | Instructor            | -                                                 | Spell Check  | ON       |  |  |  |  |
|                                                      | Exam ID#              | 432764                                            | Copy & Paste | ON       |  |  |  |  |
|                                                      |                       |                                                   | Calculator   | ON       |  |  |  |  |
|                                                      |                       |                                                   | Highlighting | ON       |  |  |  |  |

• If prompted to "Confirm App Self-Lock, select "Yes".

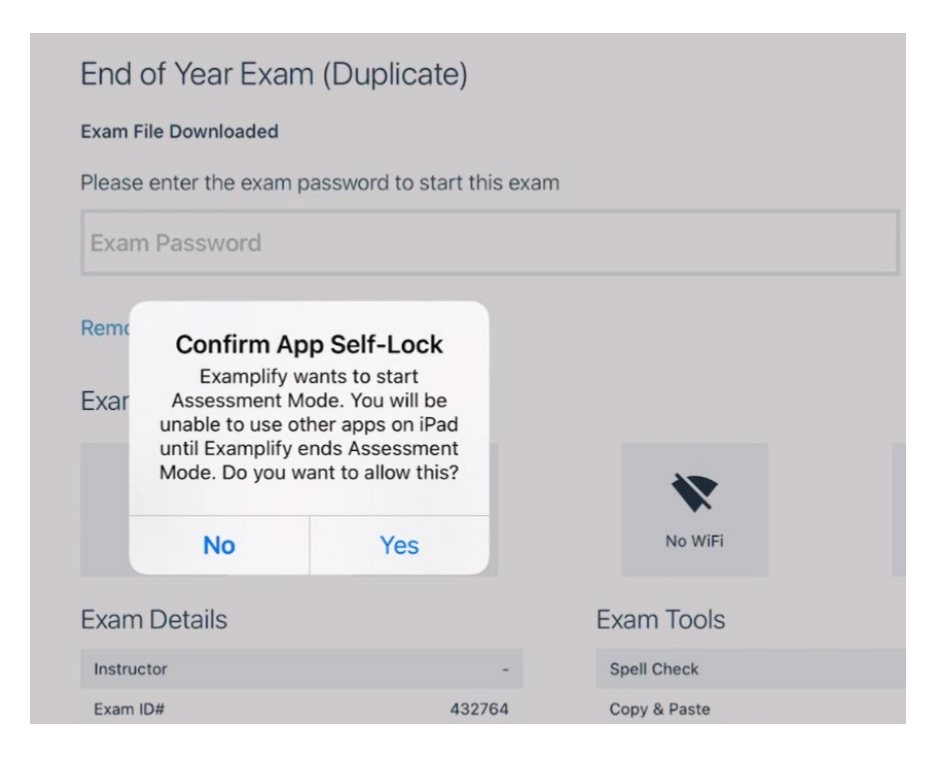

- Complete your exam.
- Once you have completed your exam, disable Airplane Mode to upload your answer file.

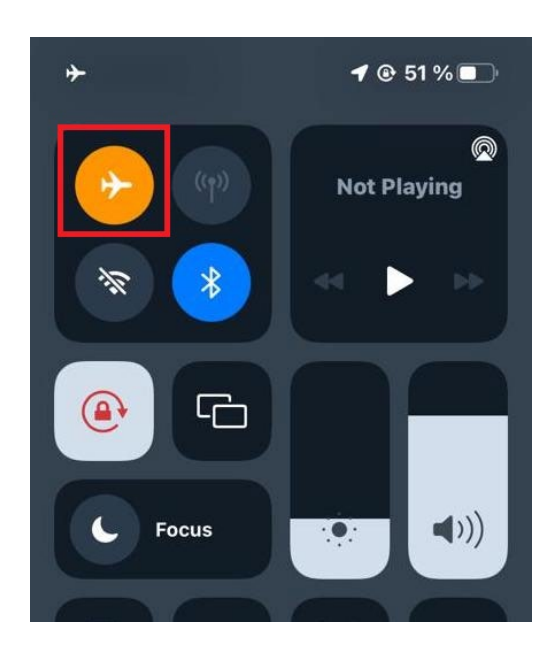

• You will receive a "green screen" confirming that your upload was successful.

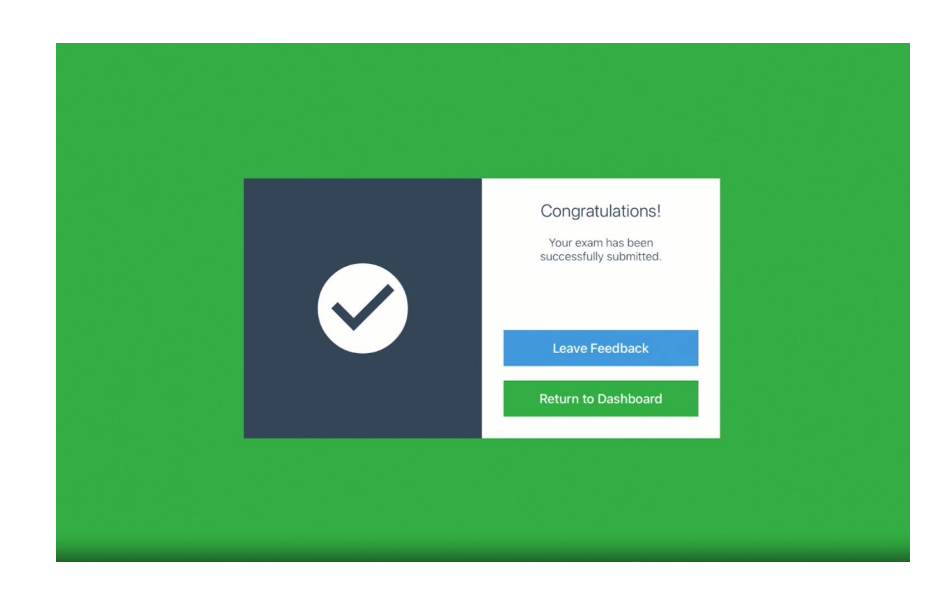

### Computer Troubleshoot

#### Unable to download an exam:

- Are you connected to the internet? Please make sure you are connected to the Internet. Open a web browser and try to go to www.examsoft.com. If you are unable to connect to the internet, check to make sure you are either plugged in to the modem/router or that your wireless connection is active. Attempt another wireless network connection.
- Check the language setting.
- Do you have a proxy server set on your computer?
- If you downloaded the exam to a different device, you will need to contact your ExamSoft administrator to request an additional exam download. (Contact information for your ExamSoft administrator is listed on p. 27)
- Ensure that the current date is within the specified start, and end date for downloading the file, which was provided by your institution.
- The exam may also take up to 15 minutes after the exam creator has posted the assessment to appear as available to download.

#### Examplify did not automatically upload my exam after exiting secure mode

• Double click the Examplify icon on your desktop and Examplify should open and upload your exam if you have a working internet connection. If this does not work, you will need to check your internet connection. If it is working, then attempt a manual upload of your answers.

### Manual Upload

#### \*IMPORTANT: Use the same device that you used to complete the exam.

#### Windows

- Log in to the ExamSoft home page for your institution: <u>https://examsoft.com/uconnpharm</u>
- Select Courses or History from the ExamSoft banner at the top of the page.
- Click the Manual Exam Upload button and click Browse.
- In the file explorer window, navigate to this folder: C:\ProgramData\Examplify\STBackups

You can do this by copying and pasting the folder path into the address bar in the file explorer as shown below. Then, hit the Enter key or click the Go arrow.

• Select the folder labeled with your Student ID followed by the name of the exam you are trying to submit answers for.

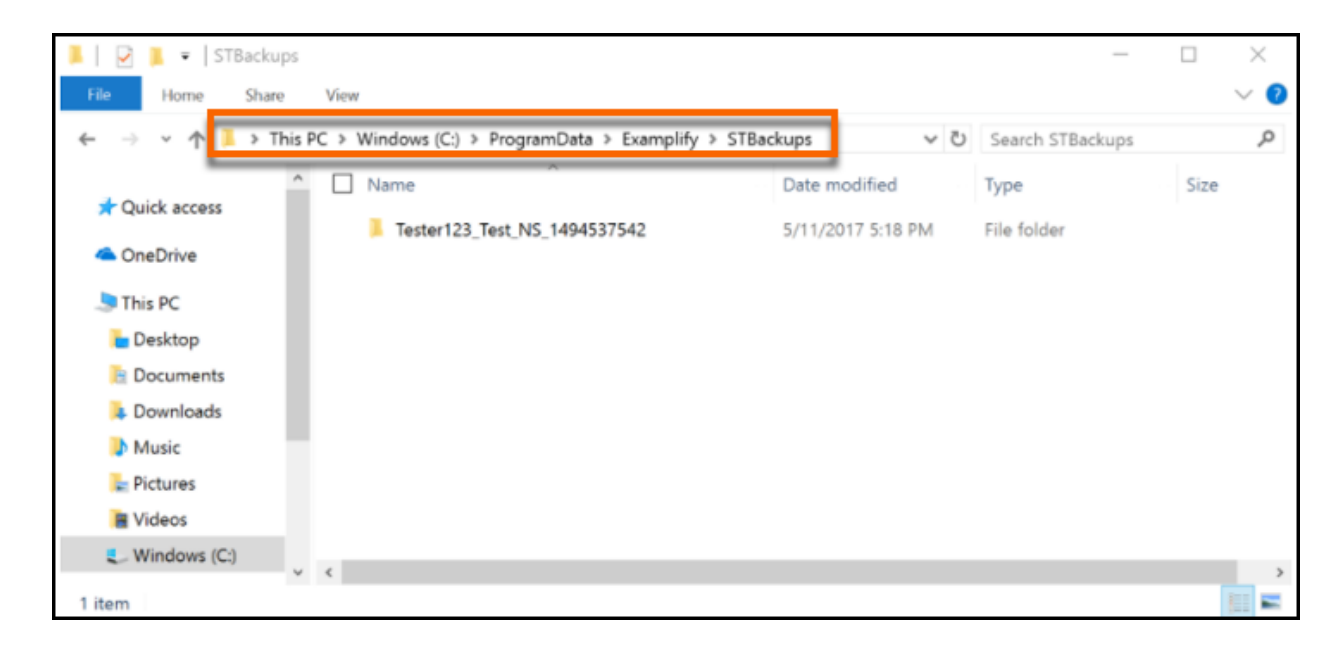

• Select the .xmsl file in this folder and click Open.

| · -> -> Wi     | indows (C:) > ProgramData > Examplify > STBackups > | Tester123_Test_NS_14945 | 37542 🗸 🕻      |
|----------------|-----------------------------------------------------|-------------------------|----------------|
|                | Name                                                | Date modified           | Туре           |
| * Quick access | 864816.xmsl                                         | 5/11/2017 5:18 PM       | XMSL File      |
| CneDrive       | 864816_Latest.xmdx                                  | 5/11/2017 5:17 PM       | XMDX File      |
| This DC        | answers.json                                        | 5/11/2017 5:18 PM       | JSON File      |
|                | examDB.db                                           | 5/11/2017 5:18 PM       | Data Base File |
| E Desktop      | state.log                                           | 5/11/2017 5:18 PM       | Text Documen   |
| 📔 Documents    | state.log_temp                                      | 5/11/2017 5:14 PM       | LOG_TEMP File  |
| 🔈 Downloads    | Tester123_Test_NS_1494537354m1.xmdx                 | 5/11/2017 5:15 PM       | XMDX File      |
| Music          | Tester123_Test_NS_1494537415m1.xmdx                 | 5/11/2017 5:16 PM       | XMDX File      |
| E Pictures     | Tester123_Test_NS_1494537475_m1.xmdx                | 5/11/2017 5:17 PM       | XMDX File      |
| Videos         |                                                     |                         |                |
| Windows (C:)   |                                                     |                         |                |

• Click the "Upload" button to submit the file.

#### Mac OS

- Log in to the ExamSoft home page for your institution: <u>https://examsoft.com/uconnpharm</u>
- Select Courses or History from the ExamSoft banner at the top of the page.
- Click the Manual Exam Upload button and click Browse.
- In the finder window, navigate to this folder:

/Library/Application Support/Examplify/STBackups

|              |              | E)    | amplify               |    |                   |   |
|--------------|--------------|-------|-----------------------|----|-------------------|---|
| < >          |              | - 200 | * 👌 💿                 |    | Q. Search         |   |
| Favorites    | Applications | + 1   | Application Support   |    | App Store         |   |
| @ 41-D       | Library      | P.    | Audio                 | •  | Apple             |   |
| (In AirDrop  | System       | Þ     | Caches                | •  | ApplePushService  |   |
| All My Files | III Users    | Þ [   | ColorPickers          | •  | com.apple.TCC     |   |
| Cloud Drive  |              |       | ColorSync             | •  | com.bombich.ccc   |   |
|              |              |       | Components            | •  | CrashReporter     |   |
| Applications |              |       | Compositions          | •  | Examplify         | • |
| Deskton      |              |       | Contextual Menu Items | •  | iLifeMediaBrowser | Þ |
| - Busines    |              |       | CoreMedialO           | Þ  | Panorama9         |   |
| Documents    |              |       | Desktop Pictures      | P  | ProApps           |   |
| O Downloads  |              |       | dictionaries          | ۰. | Script Editor     |   |
| •            |              |       | DirectoryServices     | Þ  |                   |   |
| Devices      |              |       | Documentation         | Þ  |                   |   |
| Macintosh HD |              |       | Extensions            | Þ  |                   |   |
|              |              |       | Filesystems           | Þ  |                   |   |
| Shared       |              |       | Fonts                 | Þ  |                   |   |
| ES-FL-MAC    |              |       | Frameworks            | Þ  |                   |   |
|              |              |       | Graphics              | Þ  |                   |   |
| 1.221        |              |       | -                     |    |                   |   |

- You can do this by pressing the Shift +  $\Re$  + G keys at the same time, and then copying and pasting the folder path into the prompt as shown below.
- Press Go.

| 0 🗧 🌒             | 🔲 Desktop                                        |      |
|-------------------|--------------------------------------------------|------|
| $\langle \rangle$ |                                                  | ch   |
| Favorites         | Go to the folder:                                | Kind |
| Recents           | /Library/Application Support/Examplify/stbackups |      |
| Applications      | Cancel Go                                        |      |
| 🛄 Desktop         |                                                  |      |
| Documents         |                                                  |      |
| O Downloads       |                                                  |      |

- Find and open the folder named STBackups.
- Select the folder labeled with your Student ID followed by the name of the exam you are trying to submit answers for.
- Locate the answer file with the extension '.xmsl' (without quotations) and select Open.

| <u>&lt; &gt;</u>                                                                                                    | 101 m = 101                                |                                                                                                    | 1                                                                                                    | Q, Search                                                                                                    |                                         |
|----------------------------------------------------------------------------------------------------|--------------------------------------------|----------------------------------------------------------------------------------------------------|----------------------------------------------------------------------------------------------------|----------------------------------------------------------------------------------------------------|-----------------------------------------|
| Perorites  ArDrop  ArDrop  ArDrop  ArDrop  ArDrop  ArDrop  Could Drive  ArDropications  Desktop  Dourications  Dourications  Desktop  Dourications  Desktop  Dourications  Desktop  Dourications  Desktop  Dourications  Desktop  Dourications  Desktop  Dourications  Desktop  Dourications  Desktop  Dourications  Desktop  Dourications  Desktop  Desktop  Dourications  Desktop  Desktop  Desktop  Desktop  Desktop  Dourications  Desktop  Dourications  Desktop  Desktop  Desktop  Desktop  Desktop  Desktop  Desktop  Dourications  Desktop  Desktop  De | Applications<br>Library<br>System<br>Users | Application Support     Audio     Audio     Caches     Caches     Caches     Caches     Caches     CaroPickers     CaroPickers     Components     Compositions     Compositions     Compositions     Compositions     Compositions     Contextuenu items     dictionaries     Disconfectives     dictionaries     Disconfectives     Disconfectives     Finameworks     Graphics     Image Capture     Image Capture | App Store     Apple     ApplePushService     com.apple.TCC     Com.bombich.coc     CrashReporter     Examplify     ElifeMediaErovsor     Pencorsne@     Script Editor      Servit Editor | <ul> <li>LOG_ARC9-31-27</li> <li>Tester 124539270</li> <li>LOG_ARC9-44-18</li> <li>LOG_ARC9-49-23</li> <li>LOG_ARC9-59-52</li> <li>LOG_ARC0-08-57</li> <li>LOG_ARC0-18-57</li> <li>LOG_ARC0-28-34</li> <li>LOG_ARC0-28-34</li> <li>Stillings</li> <li>Stillings</li> </ul> | B64816.xms<br>answers.json<br>state.log |

• Click the "Upload" button to submit the file.

### Check Grades

- A professor makes the decision to release the exam taker results to the ExamSoft student portal. It is entirely up to the professor whether to release these results or not. The professor also has the decision to remove the results at any time. If your professor has decided to release results, please follow the directions below on how to find your exam results.
- If your professor decided to post grades to your portal, you can log into your custom home page and navigate to the tab at the top labeled 'Courses' or 'History'.

| <b>ExamSoft</b>            | SofTest      | Courses   | Performance | Support                                           |                               |                          |
|----------------------------|--------------|-----------|-------------|---------------------------------------------------|-------------------------------|--------------------------|
| Courses                    |              |           |             |                                                   |                               |                          |
| 💾 Manual Exam Upload       | Assignment D | rop Box   |             |                                                   |                               |                          |
| First Previous 1 Next Last |              |           |             | Sh                                                | ow: <b>10   25   50   100</b> |                          |
| Status                     | C            | ourse     |             | Notifications                                     |                               | Exams/Assessments        |
| N/A                        | N            | lo Course |             | Uploads/Downloads Required Results Recently Added |                               | 342                      |
| First Previous 1 Next Last |              |           |             | 1 Results                                         |                               | Show: 10   25   50   100 |

• If results have been added, you will see this message under the 'Notifications' column:

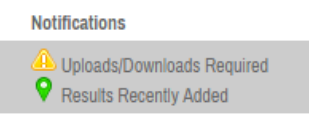

- If you have the 'Courses' tab, to view your results for your assessment, select the associated course under the 'Course' column. If you do not know the course your exam is associated with, please contact your professor for this information.
- Once you have selected the course, you will see your score displayed on the right under the 'Score' column. Please ensure you are looking at the

right assessment under the 'Title' column. \*Note:\* the 'History' tab will bring you directly to this page.

• If your professor has decided to release a Strengths and Opportunities report, you will see under the column labeled 'Notifications/Actions Required' a graph that you can click to download your exam results.

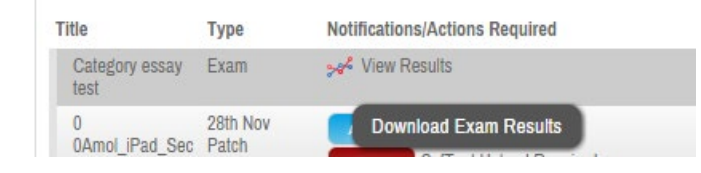

• Your Strength and Opportunities report will be downloaded as a PDF. In order to view the report, open the downloaded PDF.

| Course                | e: No Co             | urse                                | _                                    |                                    |                                           |                                                            |                      |
|-----------------------|----------------------|-------------------------------------|--------------------------------------|------------------------------------|-------------------------------------------|------------------------------------------------------------|----------------------|
| If you saw the g      | green confirmation s | Open<br>Always open in Adobe Reader | uploaded. Additional confirmations : | such as emails, texts, and the exa | m history will be received or updated wit | thin 15 minutes. For more information, visit               | our Support Portal.  |
| Previous 1 2 3        | 4 5 Next             | Open with system viewer             |                                      | Show: 10   25   50   100           |                                           |                                                            | 3                    |
| Title                 | Type M               | Show in folder                      | Download Date                        | Upload Due Date                    | Upload Date                               | Upload File Name                                           | Score                |
| Category essa<br>test | iy Exam              | Cancel                              | 02/15/2016 10:18 AM                  |                                    | 02/15/2016 10:20 AM                       | mengel_Category essay<br>test_20160215101959786_final.xmdx | 100%                 |
| 🔁 ExamTaker           | AnswerRepdf          | -                                   | -                                    |                                    |                                           |                                                            | ▲ Show all downloads |

\*Note:\* If another exam taker has uploaded an assessment after the results have been released, this will remove the scores from the portal. Please contact your professor to re-score the assessment.

### Strengths and Opportunities Report

- Your instructors have the ability to post a report on your exam performance. This report is called a strengths and opportunities report. It is up to the instructor to make this report available to you and is optional to post.
- If your instructor does make it available to you, it may be in the form of a printed report that you may look at during a specified time.
- The instructor may also potentially make these results available to you on the ExamSoft portal.
- The information will be located under the "Performance" tab.

| <b>≣</b> ExamSoft <sup>-</sup> | So/Test Courses     | Performance Support                                |                          |
|--------------------------------|---------------------|----------------------------------------------------|--------------------------|
| Courses                        |                     |                                                    |                          |
| Annual Exam Upload             | Assignment Drop Box |                                                    |                          |
| First Previous 1 Next Last     |                     | Show: 10   25   50   100                           |                          |
| Status                         | Course              | Notifications                                      | Exams/Assessments        |
| NA                             | No Course           | Coloads/Downloads Required  Results Recently Added | 342                      |
| First Previous 1 Next Last     |                     | 1 Results                                          | Show: 10   25   50   100 |

- It may be only available for a temporary amount of time
- Please contact your instructor if they have made this available to you on the online portal and you are unable to view your results.

### Contact for Questions

If you have any questions, please contact:

#### Alicia Harlow

Educational Program Assistant Office: PBB, Room 338A <u>alicia.harlow@uconn.edu</u> (860) 486-8720

#### ExamSoft

Exam Taker 24/7 Phone Support (866) 429-8889

#### Appendix A

#### ExamSoft Time Alerts

After you open your exam in Examplify, click on "Tool Kit" in the upper right-hand corner.

Select the "Tools" tab.

| EXAM CONTROLS | ~ | TOOL KIT    |  |
|---------------|---|-------------|--|
| TOOLS         |   | CALCULATORS |  |

Under "Timers", select "Add Alarm"

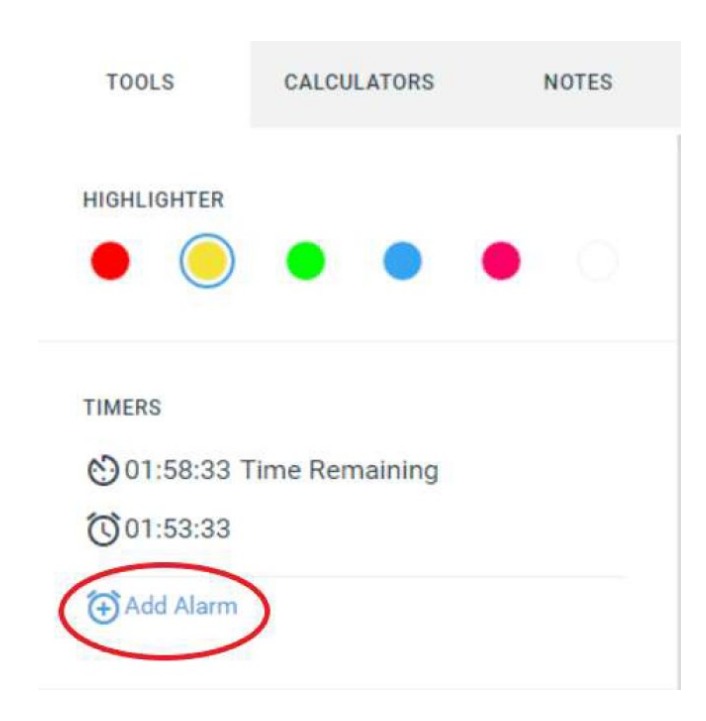

A pop-up will appear that says "+ Alarm" at the top where you can type in when you would like to be notified. (For example, if you type in "30 min 0 sec" and select "From this point in time", Examplify will notify you in 30 minutes from the time you create the alarm. If you type in "30 min 0 sec" and select "Before end of time", Examplify will notify you 30 minutes before your time to complete the exam is up.)

Lastly, click on "Create Alarm".

| + Alarm                                    |      |      |  |
|--------------------------------------------|------|------|--|
| HRS                                        | : 05 | : 00 |  |
| From this point in time Before end of time |      |      |  |
| Create Alarm                               |      |      |  |
| Cancel                                     |      |      |  |
|                                            |      |      |  |

\*Note: You may add up to TWO alarms.